# INSTRUCTIVO

Declaración del formato 04

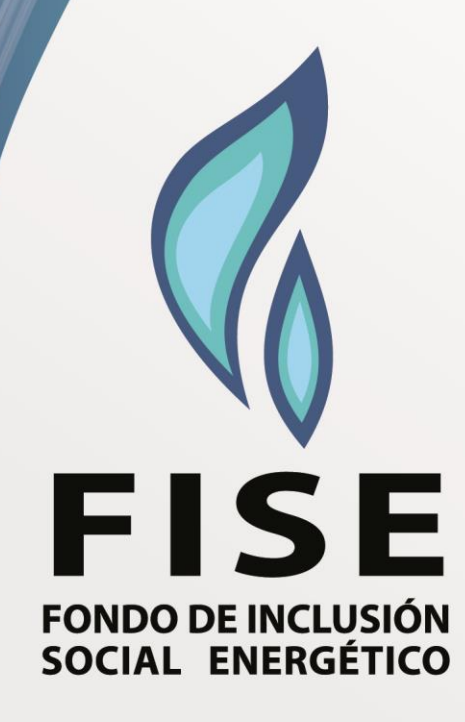

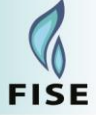

## ¿QUÉ ES EL FISE 04?

#### FORMATO FISE04

Es el formato que deberá enviar toda EDE, en el cual declaran a los Beneficiarios FISE mediante el Sistema Integral FISE (aplicativo en el cual también se reportan los Formatos FISE).

| isqueda de                                                                                                    | e Regist                          | ros masivos                                                                                                    |                                                                                                    |                                                                                                    |                                                                                         |                                                                                                    |                |                     |                                                                                                    |          |
|----------------------------------------------------------------------------------------------------|-----------------------------------|----------------------------------------------------------------------------------------------------|----------------------------------------------------------------------------------------------------|----------------------------------------------------------------------------------------------------|-----------------------------------------------------------------------------------------|----------------------------------------------------------------------------------------------------|----------------|---------------------|----------------------------------------------------------------------------------------------------|----------|
| Empresa                                                                                                    | Adinelsa                          | з                                                                                                    |                                                                                                    | Estado                                                                                              | Todos                                                                                   |                                                                                                    | •              |                     |                                                                                                    |          |
| Periodo                                                                                                    | (Todos 🔹                          |                                                                                                    | •                                                                                                    | Formato                                                                                             | Todos                                                                                   | Todos 🔹                                                                                                    |                |                     |                                                                                                    |          |
| Fecha de o                                                                                                    | carga                             |                                                                                                    |                                                                                                    |                                                                                                    |                                                                                         |                                                                                                    |                |                     |                                                                                                    |          |
| Desde                                                                                                    |                                   |                                                                                                    |                                                                                                    | Hasta                                                                                               |                                                                                         |                                                                                                    |                |                     |                                                                                                    |          |
| Fecha de e                                                                                                    | envio                             |                                                                                                    | ALC: N                                                                                                    |                                                                                                    |                                                                                         |                                                                                                    |                |                     |                                                                                                    |          |
| Desde                                                                                                    | -                                 |                                                                                                    |                                                                                                    | Hasta                                                                                               |                                                                                         |                                                                                                    |                |                     |                                                                                                    |          |
|                                                                                                    |                                   |                                                                                                    |                                                                                                    |                                                                                                    |                                                                                         |                                                                                                    | Ndevo Rej      | gistro masm         | ouscar                                                                                                    | Limps    |
| _                                                                                                    |                                   |                                                                                                    |                                                                                                    |                                                                                                    |                                                                                         |                                                                                                    | Nuevo res      | gistro masm         | ouscar                                                                                                    | Limps    |
| stado de R                                                                                                    | egistros                          | masivos                                                                                                    |                                                                                                    | Inici                                                                                               | o de                                                                                    | Fin del                                                                                                    | - HOEVO HE     | Dentro              | Duscar                                                                                                    | - Cimpia |
| stado de Ro<br>Perio                                                                                                    | egistros i<br>ido                 | Formato                                                                                                    | Fecha de carga                                                                                                    | Inici<br>procesi                                                                                    | o de<br>umiento                                                                         | Fin del<br>procesamiento                                                                                                    | Fecha de envío | Dentro<br>del plazo | Estado to                                                                                                    | Acciones |
| stado de Ro<br>Perio<br>103 marzo                                                                                                    | egistros i<br>ido                 | Formato<br>FISE04                                                                                                    | Fecha de carga<br>05:22:19 PM<br>24/02/2014                                                                                                    | Inici<br>proces                                                                                     | o de<br>umiento                                                                         | Fin del<br>procesamiento                                                                                                    | Fecha de envío | Dentro<br>del plazo | Estado *<br>Inicial                                                                                                    | Acciones |
| Perio<br>Perio<br>1013 marzo<br>1013 febrero                                                                                            | egistros i<br>ido<br>0            | Formato<br>FISE04<br>FISE06                                                                                                    | Fecha de carga<br>24/02/2014<br>24/02/2014<br>05/36/13 PM<br>24/02/2014                                                                                                    | l Inici<br>procesi                                                                                  | o de<br>umiento                                                                         | Fin del<br>procesamiento                                                                                                    | Fecha de envío | Dentro<br>del plazo | Estado *<br>Inicial<br>Inicial                                                                                          | Acciones |
| Perio<br>Perio<br>1013 marzo<br>1013 febrero<br>1013 Diciem                                                                             | do<br>do<br>o<br>bre              | masivos<br>Formato<br>FISE04<br>FISE06<br>FISE04                                                                                                    | Fecha de carga<br>05:22:19 PM<br>24/02/2014<br>05:36:13 PM<br>24/02/2014<br>05:36:38 PM<br>24/02/2014                                                                                                    | lnici<br>procesi                                                                                    | o de<br>umiento                                                                         | Fin del<br>procesamiento                                                                                                    | Fecha de envío | Dentro<br>del plazo | Estado n<br>Inicial<br>Inicial                                                                                          | Acciones |
| Perio<br>Perio<br>1013 marzo<br>1013 febrero<br>1013 Diciem                                                                             | egistros<br>ido<br>0<br>ibre<br>0 | massivos<br>Formato<br>FISED4<br>FISED6<br>FISED4<br>FISED4<br>FISED4                                                                                                    | Fecha de carga<br>05:22:19 PM<br>24/02/2014<br>05:36:13 PM<br>24/02/2014<br>05:36:38 PM<br>24/02/2014<br>05:20:58 PM                                                                                                    | Inici<br>procesi                                                                                    | o de<br>umiento                                                                         | Fin del<br>procesamiento                                                                                                    | Fecha de envío | Dentro<br>del plazo | Estado n<br>Inicial<br>Inicial<br>Inicial                                                                               | Acciones |
| Perio<br>Perio<br>2013 marzo<br>2013 febrero<br>2013 Diciem<br>2013 febrero<br>2013 mayo                                                | egistros<br>ido<br>o<br>bbre<br>o | más Ivos<br>Formato<br>FISED4<br>FISED6<br>FISED4<br>FISED4<br>FISED4<br>FISED4                                                                                                    | Fecha de cargo<br>24/02/2014<br>05:22:19 PM<br>24/02/2014<br>05:36:13 PM<br>24/02/2014<br>05:36:38 PM<br>24/02/2014<br>05:20:05 PM<br>08:05/2014<br>10:27:17 AM                                                                                        | 08/09<br>10.28                                                                                      | o de<br>imiento<br>/2014<br>23 AM                                                       | Fin del<br>procesamiento<br>08/05/2014<br>10:28.23 AM                                                                                                    | Fecha de envío | Dentro<br>del plazo | Estado *<br>Inicial<br>Inicial<br>Inicial<br>Por enviar                                                                 |          |
| Perio<br>Perio<br>2013 marzo<br>2013 febrero<br>2013 Diciem<br>2013 febrero<br>2013 mayo<br>2014 Enero                                  | ogiarros<br>ido<br>o<br>bre<br>o  | INTERPORT                                                                                                    | Fecha de carga<br>05:22:19 PM<br>24/02/2014<br>05:36:13 PM<br>24/02/2014<br>05:36:38 PM<br>24/02/2014<br>05:22:06 PM<br>08/05/2014<br>10:27:17 AM<br>26/03/2014<br>11:51:34 AM                                                                         | 08/01<br>10:28<br>26/01<br>11:52                                                                    | o de<br>umiento<br>/2014<br>23 AM<br>//2014<br>17 AM                                    | Fin del<br>procesamiento<br>08/05/2014<br>10:28:23 AM<br>26/03/2014<br>11:52:17 AM                                                                          | Fecha de envío | Dentro<br>del plazo | Estado *<br>Inicial<br>Inicial<br>Inicial<br>Inicial<br>Por enviar<br>Por enviar                                        |          |
| Perio<br>Perio<br>2013 marzo<br>2013 febrero<br>2013 Diciem<br>2013 febrero<br>2014 Enero<br>2014 Enero<br>2014 Abril                   | egistros<br>ido<br>o<br>bre<br>o  | International Second Second Se | Fecha de carga<br>05:22:19 PM<br>24/02/2014<br>05:36:38 PM<br>24/02/2014<br>05:36:38 PM<br>24/02/2014<br>05:22:06 PM<br>08/05/2014<br>10:27:17 AM<br>26/03/2014<br>11:51:34 AM<br>08/05/2014                                                           | 08/01<br>08/01<br>10:25<br>26/01<br>11:52<br>08/01<br>04:24                                         | o de<br>umiento<br>/2014<br>23 AM<br>/2014<br>17 AM<br>/2014<br>43 OM                   | Fin del<br>procesamiento<br>08/05/2014<br>10:28:23 AM<br>26/03/2014<br>11:52:17 AM<br>08/05/2014<br>Ad 34:43 DM                                             | Fecha de envío | Dentro<br>del plazo | Estado n<br>Inicial<br>Inicial<br>Inicial<br>Por enviar<br>Por enviar<br>Por enviar                                     |          |
| Perio<br>Perio<br>2013 marzo<br>2013 febrero<br>2013 febrero<br>2013 febrero<br>2014 Enero<br>2014 Enero                                | egistros<br>ido<br>o<br>bire<br>0 | Invasional<br>Fiseos<br>Fiseos<br>Fiseos<br>Fiseos<br>Fiseos<br>Fiseos<br>Fiseos<br>Fiseos<br>Fiseos<br>Fiseos                                                                                                    | Fecha de carga<br>05:22:19 PM<br>24/02/2014<br>05:36:13 PM<br>24/02/2014<br>05:36:38 PM<br>24/02/2014<br>05:22:06 PM<br>08/05/2014<br>10:27:17 AM<br>26/03/2014<br>11:51:24 AM<br>26/03/2014<br>04:23:34 PM<br>26/03/2014                              | 08/01<br>08/01<br>10:28<br>26/01<br>04:24<br>26/01<br>11:52<br>08/01<br>11:52                       | o de<br>umiento<br>/2014<br>23 AM<br>/2014<br>43 DM<br>/2014<br>43 DM<br>/2014          | Fin del<br>procesamiento<br>08/05/2014<br>10:28:23 AM<br>26/03/2014<br>11:52:17 AM<br>08/05/2014<br>08/05/2014<br>11:52:07 AM                               | Fecha de envío | Dentro<br>del plazo | Estado n<br>Inicial<br>Inicial<br>Inicial<br>Por enviar<br>Por enviar<br>Por enviar<br>Por enviar                       | Acciones |
| 2013 de Ro<br>Perio<br>2013 marzo<br>2013 febrero<br>2013 Diciem<br>2013 febrero<br>2014 Enero<br>2014 Enero<br>2014 Enero<br>2014 Mayo | egistros<br>ido<br>o<br>bre<br>o  | Invasional<br>Formato<br>FISE04<br>FISE04<br>FISE04<br>FISE04<br>FISE04<br>FISE05<br>FISE09<br>FISE04<br>FISE04<br>FISE04<br>FISE04                                                                                                    | Fecha de carga<br>05:22:19 PM<br>24/02/2014<br>05:36:13 PM<br>24/02/2014<br>05:36:38 PM<br>24/02/2014<br>05:36:38 PM<br>24/02/2014<br>05:20:58 PM<br>08/05/2014<br>11:51:34 AM<br>08/05/2014<br>04:32:44 PM<br>26/03/2014<br>04:32:44 PM<br>26/03/2014 | 1 Inici<br>procesi<br>08/01<br>10:28<br>26/01<br>11:52<br>06/02<br>04:34<br>26/01<br>11:52<br>08/03 | o de<br>umiento<br>/2014<br>23 AM<br>/2014<br>17 AM<br>/2014<br>43 OM<br>/2014<br>43 OM | Fin del<br>procesamiento<br>08/05/2014<br>10:28:23 AM<br>26/03/2014<br>11:52:17 AM<br>08/05/2014<br>04/14:43 DM<br>26/03/2014<br>11:52:07 AM<br>08:38:11 AM | Fecha de envío | Dentro<br>del plazo | Estado n<br>Inicial<br>Inicial<br>Inicial<br>Inicial<br>Por enviar<br>Por enviar<br>Por enviar<br>Por enviar<br>Enviado | Acciones |

Se debe considerar que dentro de este formato se deben declarar todos los beneficiarios con condición "Activo" o "Suspendido".

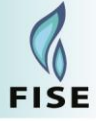

### ¿CÓMO DECLARAR ESTE FORMATO?

Se deben tener en cuenta los siguientes campos:

| Nombre:     | FISE_04      | 4  |                            |                             |        |                |                |                   |                          | Ger                               |                       |                               |        |
|-------------|--------------|----|----------------------------|-----------------------------|--------|----------------|----------------|-------------------|--------------------------|-----------------------------------|-----------------------|-------------------------------|--------|
| CORRELATIVO |              |    | COL                        | DIGO UNICO DE<br>SUMINISTRO |        |                | I              | DIRECCION         |                          | CODIGO<br>UBICACIÓN<br>GEOGRAFICA | IDENTIFICO<br>BENEF   | POSEE<br>ENERGIA<br>ELECTRICA | ESTADO |
| 1           | 1 2015 01 79 |    |                            |                             | 157001 | 36 P.J.1       | 17 DE ENERI    | D MZ. K L T. 07   | 150811                   | D                                 | S                     | E1                            |        |
|             |              |    | ULTIMO<br>CAMBIO<br>ESTADO | CONSUMO<br>DEL MES          |        | ISUMO<br>MEDIO | CODIGO<br>CCPP | RECIBIÓ<br>COCINA | COORDENADA<br>GPSLATITUD | COORDENAD<br>GPS LONGITU          | A TELÉFOR<br>I CELULA |                               |        |
|             | E1           | 20 | 032014                     | 1230                        |        | 2231           | 141410         | S                 | -12.0453                 | -77.03                            | 311 9799932           | 267                           |        |

EL CORRELATIVO: Debe empezar con el número "1" y continuar la secuencia uno a uno. Ejemplo "1", luego "2", luego "3".

AÑO: Año en el cual se está declarando a los beneficiarios dentro del formato. Se debe ingresar el año completo. Ejemplo: "2014"

MES: Mes al cual pertenece la lista de beneficiarios FISE. Solo se colocará 2 dígitos según el mes que se esté ingresando. Ejemplo: Si es junio deberá colocarse la cifra "06" si es para diciembre será "12".

CÓDIGO ÚNICO SUMINISTRO: Se debe verificar que el código único de suministro no haya variado a comparación del periodo anterior para así evitar problemas posteriores.

DNI: Documento de identidad nacional del beneficiario.

DIRECCIÓN: Ubicación de la vivienda en donde habita el beneficiario.

CÓDIGO UBICACIÓN GEOGRÁFICA: También conocido como ubigeo, es un número de 6 dígitos dado por el INEI. Este código brinda la ubicación del lugar donde pertenece el beneficiario que se va a registrar; cabe resaltar que, a la hora de introducir el código único de ubicación geográfica nos debemos fijar en que todos correspondan y que no hayan variado con relación a la declaración anterior.

**IDENTIFICO BENEF:** En este espacio se debe colocar solo 1 letra, la que corresponda según la procedencia de la identificación del beneficiario: **"D"** si fue hecha por la empresa distribuidora eléctrica; **"M"** si fue realizada por el Ministerio de Energía y Minas; **"C"** si es un Comedor Popular; y **"Q"**, si se trata de una Institución Educativa del Programa Qali Warma.

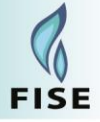

**POSEE ENERGÍA ELÉCTRICA:** Si el beneficiario cuenta con un suministro se deberá colocar la letra "**S**", caso contrario se debe colocar la letra "**N**".

**ESTADO:** Existen 3 grupos de estados **Activo ("A"), Suspendido ("S")** y finalmente el de **Excluido ("E")**, cada uno de ellos tiene una clasificación dependiendo el caso que se presente, esta clasificación es la siguiente.

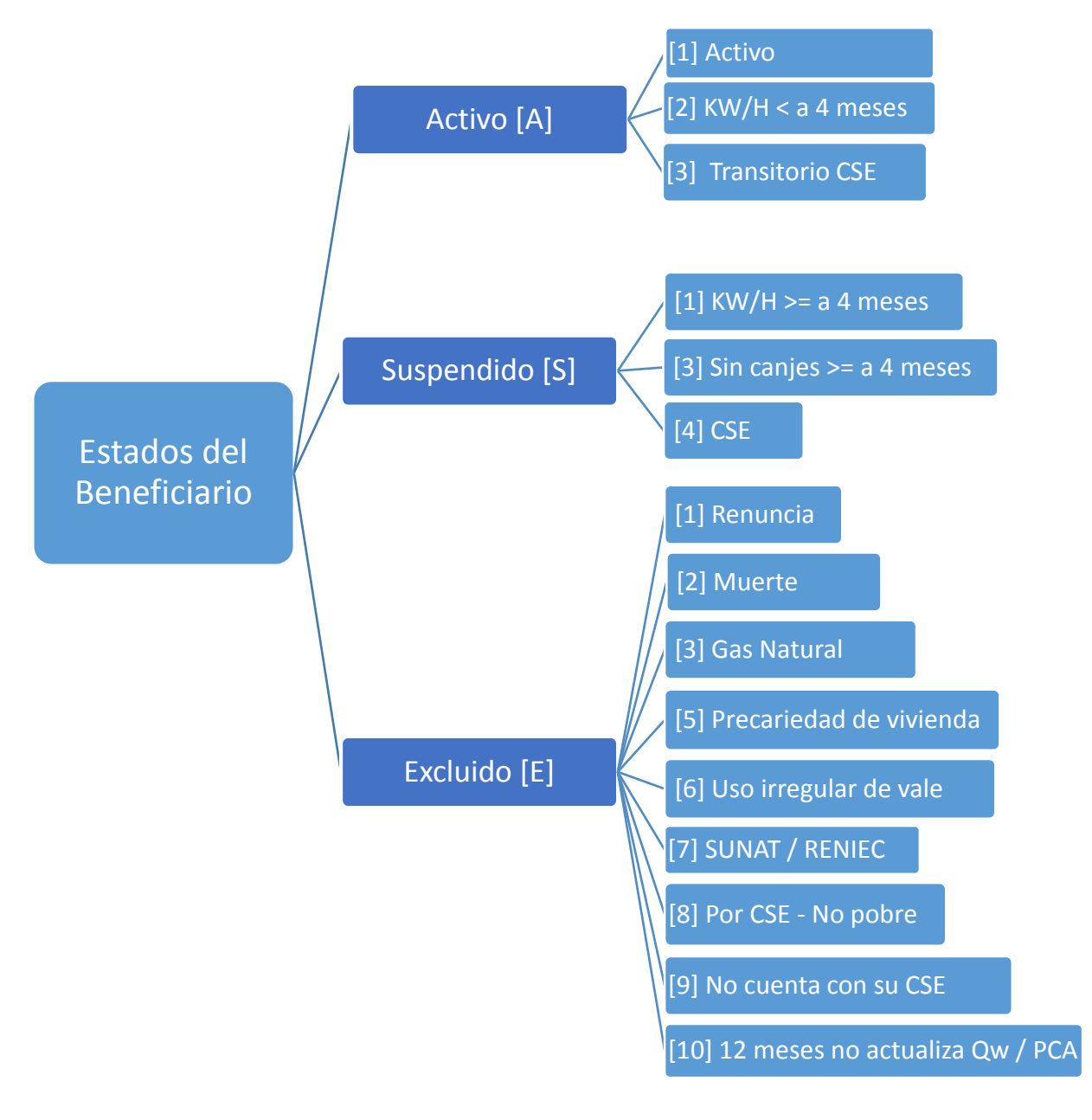

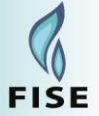

Por lo tanto, cada vez que se declare un estado tendrá que ser considerando lo siguiente:

**"A1":** Activo 1. Cuando el beneficiario cumple con todos los requisitos, recibe el vale, cajea con normalidad y no incurre en ninguna de las causales de exclusión de Usuario FISE.

**"A2":** Activo 2. Cuando el beneficiario cumple con todos los requisitos, recibe el vale y canjea con normalidad, pero que ha registrado hasta 3 meses seguidos un consumo promedio de los últimos 12 meses mayor a 30 kW/h, sin considerar los consumos cero.

**"A3":** Activo 3. Cuando el beneficiario cumple con todos los requisitos, recibe el vale y canjea con normalidad, pero no cuenta con Clasificación Socioeconómica (CSE) o su CSE no corresponde a "pobre" o "pobre extremo".

**"S1":** Inactivo 1. Cuando el beneficiario haya registrado 4 meses seguidos de consumo promedio de electricidad de los últimos 12 meses mayor a 30 kW/h, sin considerar los consumos ceros.

**"S3":** Inactivo 3. Cuando el beneficiario no ha efectuado canjes de vales durante más de 3 meses seguidos.

**"S4":** Inactivo 4. Cuando el beneficiario que no cuenta con Clasificación Socioeconómica (CSE) o su CSE no corresponde a "pobre" o "pobre extremo" y que habiendo sido notificado por la empresa eléctrica no ha subsanado esta condición dentro de los siguientes seis meses de notificado.

"E1": Excluido 1. Cuando el beneficiario renuncia al beneficio FISE.

**"E2":** Excluido 2. Cuando el beneficiario falleció, previa verificación con la base de datos de RENIEC.

**"E3":** Excluido 3. Cuando en la zona donde vive el beneficiario se encuentra instalada la red de ductos del servicio de distribución de gas natural y ésta opera comercialmente.

**"E5":** Excluido 5. Cuando la vivienda del beneficiario no cumple con los requisitos de precariedad y ha sido confirmado por la empresa eléctrica.

**"E6":** Excluido 6. Cuando el beneficiario hizo un uso irregular del vale de descuento FISE y cuya responsabilidad haya sido determinada en una resolución y/o sentencia debidamente consentida y/o firme.

**"E7":** Excluido 7. Cuando el beneficiario FISE registre ingresos anuales mayores a S/. 18,000.00 ante la SUNAT.

**"E8":** Excluido 8. Cuando el beneficiario que cuenta con Clasificación Socioeconómica (CSE) que no corresponde a "pobre" o "pobre extremo" ha sido notificado por la empresa eléctrica y no ha subsanado esta condición dentro de los siguientes tres meses de su condición de suspendido (S4).

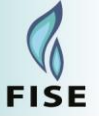

**"E9":** Excluido 9. Cuando el beneficiario que no cuenta con Clasificación Socioeconómica (CSE) ha sido notificado por la empresa eléctrica y no ha subsanado esta condición dentro de los siguientes tres meses de su condición de suspendido (S4).

**"E10":** Excluido 10. Cuando la información del beneficiario, en caso se trate de un Comedor Popular o Institución Educativa Pública no sido actualizada durante 12 meses consecutivos por los Gobiernos Locales Distritales y/o Provinciales y el PNAE Qali Warma.

**ULTIMO CAMBIO ESTADO:** Esta es la fecha en la cual se realizó por última vez el cambio de estado. Cada vez que el estado pasa de **"A"** a ser **"E"** o cualquiera de las combinaciones se deberá de ingresar una nueva fecha de cambio de estado la cual deberá ser declarada en todos los formatos hasta que el estado vuelva a cambiar; así se procederá a registrar la nueva fecha de cambio de estado. Ejemplo: 01012013, de esta forma estaremos indicando que la última vez que el estado fue cambiado fue el primero de enero del año 2013.

**CONSUMO DEL MES:** Consumo de energía (kW/h) del mes que registró el beneficiario con suministro eléctrico. Ejemplo: 28.50 kW/h.

**CONSUMO PROMEDIO:** Consumo promedio de los últimos 12 meses del beneficiario con suministro eléctrico, sin considerar los meses con consumo cero. Ejemplo: 29.37 kW/h.

CÓDIGO CCPP / LOCALIDAD: Código del centro poblado (CCPP) según INEI 2015.

**RECIBIÓ COCINA:** Indicar si el beneficiario recibió un kit de cocina por parte del MINEM. Ingresar los valores de "S" o "N".

**COORDENADA GPS LATITUD:** Las coordenados sólo serán reportadas para aquellos beneficiarios que cuenten suministro eléctrico.

**COORDENADA GPS LONGITUD:** Las coordenados sólo serán reportadas para aquellos beneficiarios que cuenten suministro eléctrico.

TELÉFONO / CELULAR: Ingresar el número de teléfono del beneficiario (9 dígitos).

- Para el caso de teléfono móvil. Ejemplo: 987456302
- Para el caso de teléfono fijo en provincia. Ejemplo: 084235709.
- Para el caso de teléfono fijo en Lima. Ejemplo: 012504896.

Finalmente, cuando se ha creado el archivo a declarar se sube al sistema y se envía para que quede registrada la lista de beneficiarios del mes.

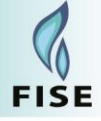

| Re    | gistro d | e informaci | ión > Bandeja  | de registro          | masivo       |                          |                           |                           |                     |         |          |                                                                                                    |
|-------|----------|-------------|----------------|----------------------|--------------|--------------------------|---------------------------|---------------------------|---------------------|---------|----------|----------------------------------------------------------------------------------------------------|
| Búsq  | jueda d  | e Registros | s masivos      |                      |              |                          |                           |                           |                     |         |          |                                                                                                    |
| Em    | npresa   | Enosa - El  | ectro Nor Oest | e S.A.               | Estado       | Todos                    |                           | •                         |                     |         |          |                                                                                                    |
| P     | eriodo   | Todos       |                | •                    | Formato      | Todos                    |                           | •                         |                     |         |          |                                                                                                    |
| Fee   | cha de o | arga        |                |                      |              |                          |                           |                           |                     |         |          |                                                                                                    |
|       | Desde    | (           |                | )                    | Hasta        |                          |                           |                           |                     |         |          |                                                                                                    |
| Fe    | cha de e | envio       |                |                      |              |                          |                           |                           |                     |         |          |                                                                                                    |
|       | Desde    | (           |                |                      | Hasta        |                          |                           |                           |                     |         |          |                                                                                                    |
|       |          |             |                |                      |              |                          |                           | Nuevo Registr             | ro masivo           | Buscar  | Limpiar  |                                                                                                    |
| Lista | ido de R | egistros ma | isivos         |                      |              |                          |                           |                           |                     |         |          | 0                                                                                                    |
|       | P        | eriodo      | Formato        | Fecha de ca          | arga 🖕 pr    | Inicio de<br>ocesamiento | Fin del<br>procesamiento  | Fecha de envío            | Dentro<br>del plazo | Estado  | Acciones |                                                                                                    |
| 1     | 2014 Fe  | brero       | FISE04         | 23/07/20<br>09:04:58 | 14 1<br>AM 0 | 23/07/2014<br>9:05:07 AM | 23/07/2014<br>09:05:07 AM | 23/07/2014<br>09:06:23 AM | NO                  | Enviado |          | *                                                                                                    |
|       |          |             |                |                      |              |                          |                           |                           |                     |         |          | Constant Property in the local sector of the local sector of the l |

Una vez enviado imprimimos el cargo seleccionando el botón 🛛 📇 . De esta manera Tendremos lo siguiente:

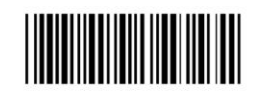

Fecha: 23/07/2014 Hora: 10:48 AM

#### **CARGO DE DOCUMENTOS INGRESADOS**

| Número de Cargo     | FISE - 1821                      | Fecha de Envío 23/07/2014 | Hora 09:06 AM |
|---------------------|----------------------------------|---------------------------|---------------|
| Tipo de Documento   | FISE04                           |                           |               |
| Número de Documento | 2014 Febrero                     |                           |               |
| Oficina de Destino  | Oficina Administrador FISE       |                           |               |
| Proceso             | Presentación de Información al A | Administrador FISE        |               |
| Remitente           | Enosa - Electro Nor Oeste S.A.   |                           |               |
| Asunto              | Envío de Información al Administ | trador FISE               |               |

| Nombre de Archivo | Descripción                 | Tamaño  |
|-------------------|-----------------------------|---------|
| FISE_04 enosa.txt | Se ha enviado 5 registro(s) | 0.83 KB |

Con esto, se habrá concluido con la declaración del Formato FISE04

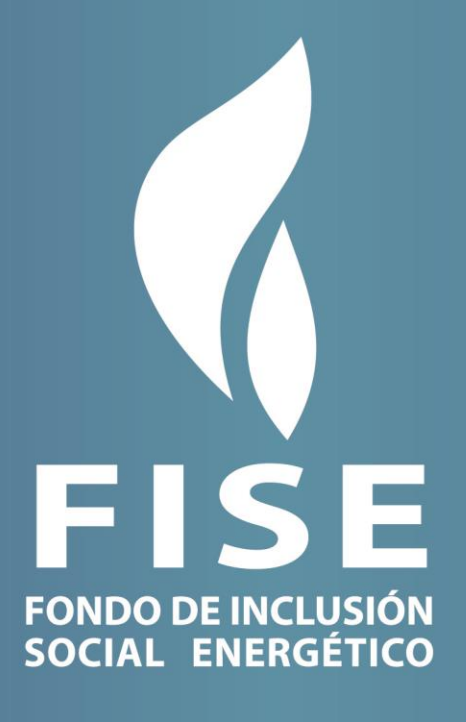

Fondo de Inclusión Social Energético (FISE) Proyecto FISE Dirección: Bernardo Monteaguado 222 - Magdalena del Mar - Lima 17 Correo: contacto@fise.gob.pe www.fise.gob.pe Mayo 2016